## **NORTHWEST UNIVERSITY CONCURRENT CREDIT COURSE REGISTRATION INSTRUCTIONS**

- 1. Go to northwestu.edu/apply.
- 2. Click the Start a New Application button.
- 3. Sign up for an account by typing in your **first name, last name,** and **email address**.
  - Each student needs to have their own account with their own email.
  - If you have already created an account with Northwest University, click Log In at the top right corner and sign in. Once you have created this login, you can return at a later time and click Log In. You do not need to create more than one account.
- 4. Select Academic Level: High School Concurrent Credit.
- 5. Select the **term** that is available and click on the blue **Start Application** button.
- 6. Select your current high school.
- Select the enrolled course you plan to take at your high school for college credit. If you would like to take multiple courses, click the Add Enrolled Classes button until all courses have been selected.
- Finish filling in the application with your basic information, demographics, and contact information. Please make sure to use your legal name. This information is needed for you to request transcripts and for university reporting.
- 9. With your parent, read and accept the **Application Policy** and click **Save and Review Application**.
- 10. Review the application and then click the **Submit Your Application** button at the bottom of the page.
- 11. Verify and sign your application and click the Verify and Submit button.

Great job! Your application has been sent to NU. If you have any questions, please talk with your concurrent credit coordinator or high school teacher.

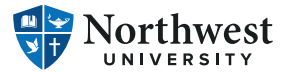

Jesus First. Jesus Always.